## エクスプローラのクイックアクセスからフォルダーを削除・追加する

## (Windows10)

エクスプローラの画面右上に表示される「クイックアクセス」機能は、デスクトップに ないよく使うフォルダーをここに登録して素早く開けるようにするものです。

よく使うフォルダーのみ登録されていれば、開けたいフォルダーを素早く見つけ開ける ことができます。

標準設定のままですと、普段使わないフォルダーも登録されていますし、逆によく使う フォルダーが登録されていません。

そこで、「クイックアクセス」に登録されているフォルダーを、以下の手順で削除・追加 し整理して見ませんか。

「クイックアクセス」にフォルダーを【追加】するということは、【クイックアクセスに フォルダーをピン留めする】ことです。また、【削除】するということは、【クイックアク セスからピン留めを外す】ことです。したがって、「クイックアクセス」に【追加】をして もファイルがコピーされるわけでなく、「クイックアクセス」から【削除】してもファイル を削除するわけではありません。

1. 自動登録を無効にし余分なファイルを増やさないようにする

エクスプローラを開きます。

- i. タスクバーにピン留めされている「エクスプローラ」アイコンをクリックしま す。
- ii. デスクトップにある「PC」アイコンをダブルクリックします。
- iii.「スタート」を右クリックし、表示されたメニューの下から4つ目の「エクスプ ローラをクリックします。

②エクスプローラ画面の左上にある『クイックアクセス』を右クリックします。

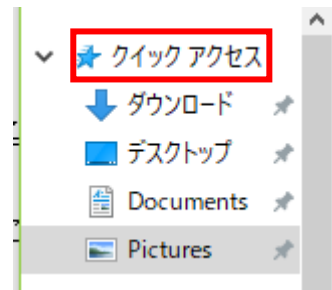

③表示されたメニューの『オプション』をクリックします。

| 折りたたみ(A)                |
|-------------------------|
| 現在のフォルダーをクイック アクセスにピン留め |
| オプション                   |
| スタートにピン留めする(P)          |
| 新しいウィンドウで開く(E)          |

④表示された『フォルダーオプション』ダイアログボックスの『プライバシー』欄

の『よく使うフォルダーをクイックアクセスに表示する』のチェックを外します。

フォルダー オプション

| ۰.  |   |  |
|-----|---|--|
| ~   | 1 |  |
| - 1 | • |  |
|     | · |  |
|     |   |  |

| 全般素                                                                    | 示 検索    |                    |                        |  |  |  |
|------------------------------------------------------------------------|---------|--------------------|------------------------|--|--|--|
| エクスプロ・                                                                 | -ラーで開く: | クイック アクセス          | ~                      |  |  |  |
| フォルダーの参照                                                               |         |                    |                        |  |  |  |
|                                                                        | ◉ 別のフォル | レダーを開くときに新しいウィント   | <sup>、</sup> ウを作らない(M) |  |  |  |
| □ フォルダーを開くたびに新しいウィンドウを作る(W)                                            |         |                    |                        |  |  |  |
| ークリックフ                                                                 | 5法      |                    |                        |  |  |  |
| →→→→→→→ →→→→→→→→→→→→→→→→→→→→→→→→→→→→→                                  |         |                    |                        |  |  |  |
| 1                                                                      | - ○ブラ:  | ナザーのように、 アイコン タイトル | レに下線を付ける(B)            |  |  |  |
| <ul> <li>ポイントしたときにのみアイコンタイトルに下線を付ける(P)</li> </ul>                      |         |                    |                        |  |  |  |
| ● シングルクリックで選択し、ダブルクリックで開く(D)                                           |         |                    |                        |  |  |  |
| f = f(t)                                                               | ·.      |                    |                        |  |  |  |
| レクマイハシー<br>● 最近使ったファイルをクイック アクセスに表示する<br>■ □ トノ(使うフォルダーをクイック アクセスに表示する |         |                    |                        |  |  |  |
|                                                                        |         |                    |                        |  |  |  |
|                                                                        | エクスプローラ | ーの履歴を消去する          | 消去(C)                  |  |  |  |
|                                                                        |         |                    | 既定値に戻す(R)              |  |  |  |
|                                                                        |         |                    |                        |  |  |  |
|                                                                        |         |                    |                        |  |  |  |
|                                                                        |         | OK 4               | <b>キャンセル</b> 適用(A)     |  |  |  |

2. 普段使わないフォルダーを削除する

エクスプローラを開きます。

②エクスプローラ画面の左上にある『クイックアクセス』をクリックします。

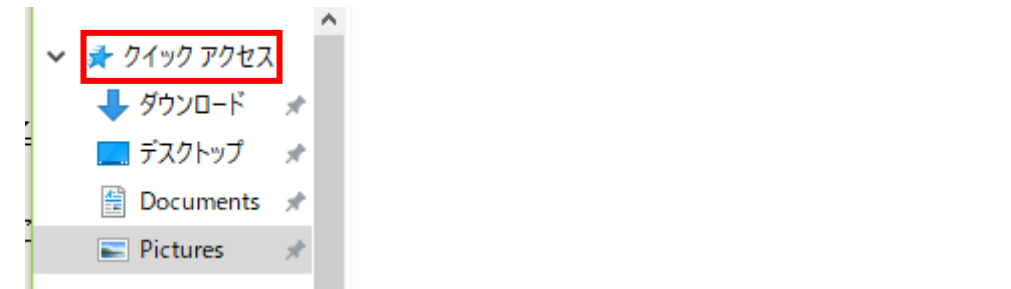

③画面の右に表示されたフォルダーのうち削除したいフォルダーを右クリックします。

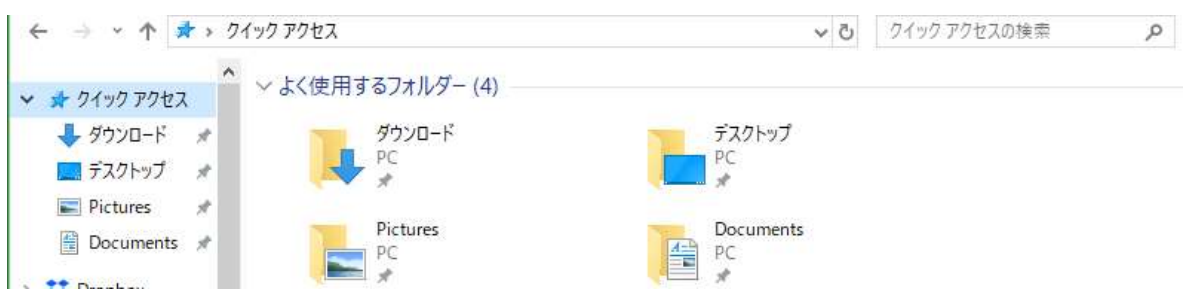

④表示されたメニューのうち『クイックアクセスからピン留めを外す』をクリックします。

|   | 開く(O)                    |   |
|---|--------------------------|---|
|   | 新しいウィンドウで開く(E)           |   |
|   | クイック アクセスからピン留めを外す       |   |
| ÷ | Windows Defender でスキャンする |   |
| ٢ | SHAREit で別のデバイスに送信する     |   |
|   | アクセスを許可する(G)             | > |
|   | 以前のバージョンの復元(V)           |   |
|   | ライブラリに追加(I)              | > |
|   | スタートにピン留めする(P)           |   |
| Θ | Send Anywhereで共有         |   |
|   | 送る(N)                    | > |
|   | ⊐Ľ°−(C)                  |   |
|   | ショートカットの作成(S)            |   |
|   | プロパティ(R)                 |   |

⑤『クイックアクセス』から削除されています。

3. よく使うフォルダーを追加登録する

①よく使うフォルダーをエクスプローラで表示します。

②よく使うフォルダーを右クリックします。

③表示されたメニューのうち『クイックアクセスにピン留め』をクリックします。

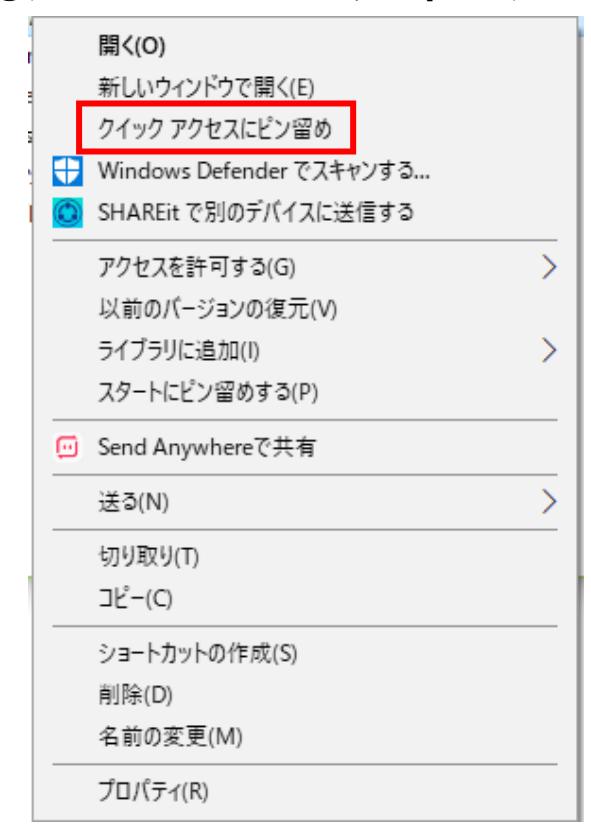

④クイックアクセスに表示されます。